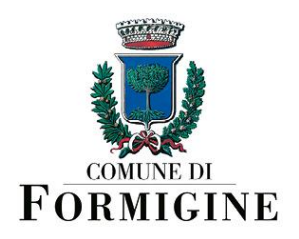

## AREA AMMINISTRAZIONE GENERALE E SERVIZI ALLA CITTÀ SERVIZIO ISTRUZIONE E SERVIZI PER L'INFANZIA

## Istruzioni per scaricare in autonomia le attestazioni di pagamento dal Portale del Cittadino:

- collegarsi al link https://portale-formigine.entranext.it
- cliccare sul pulsante Accedi che si trova nella barra superiore, a destra
- nella sezione "Accedi" cliccare sul pulsante Accedi con SPID / CIE / CNS
- si apre la maschera "Accedi a Portale Servizi Pagamenti Comune di Formigine": qui cliccare su uno dei 3 pulsanti "Entra con SPID", "Entra con CIE", "Entra con CNS", in base alla modalità di autenticazione prescelta e seguire le istruzioni per l'accesso;

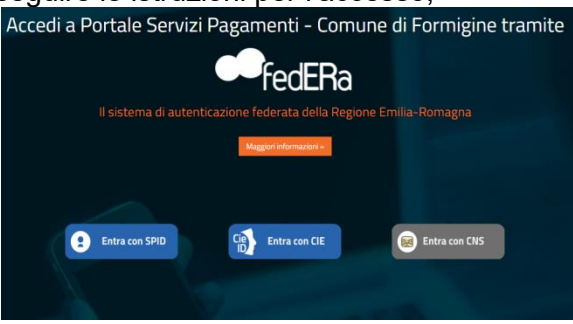

 a questo punto si entra nel proprio profilo utente. Accedendo dalla barra superiore alla voce "Pagamenti" e seguendo il percorso "Pagamenti" > "Attestazione di pagamento" > "Attestato 730", cliccando sul pulsante Esporta si genera automaticamente il pdf dell'attestazione voluta.

| Informaziani<br>Facecetto Al Cittadino dispo<br>Attestacioni Di Pagemento<br>Diservente De Codera Auroro | nibili:<br>a Siruca dell'entericos SPIC)<br>l'auraziente della scienta, integrazione degli allegat, inazione<br>degli allegati, inazione       |                                                                                                    | Selezionare                                                                                        | e la tipologia dell'attestato:                                               |                                                                           |
|----------------------------------------------------------------------------------------------------|----------------------------------------------------------------------------------------------------|----------------------------------------------------------------------------------------------------|----------------------------------------------------------------------------------------------------|------------------------------------------------------------------------------|---------------------------------------------------------------------------|
| Nuovo Pagamento Spontaneo<br>Archivio Pagamenti la posicio<br>Cruente                                    | Alemente instalan solari produ<br>neo Isenza SPED<br>neo Isenza SPED<br>neo debitaria personale, scarica attestatarari di pagamento (con SPED) | Monte a tutiv                                                                                                    | Attestato 730<br>Exportacione in pdf del/Attests                                                   | Attestato di pagamento<br>ete 730 Experiazione in pdi dell'Attestato di paga | Attestato Bonus Nido Esportacione in pdf dell'Attestato per il Bonus Nido |
| Dictriarazioni di accessibilit                                                                           | à e Meccanismo di feedback del Comune di Formigine                                                                                             |                                                                                                    |                                                                                                    |                                                                              | , i i i i i i i i i i i i i i i i i i i                                   |
| Comune di Formig                                                                                         |                                                                                                    |                                                                                                    | Comune di Formig                                                                                   | ine                                                                          |                                                                           |
|                                                                                                    |                                                                                                    |                                                                                                    | Sector                                                                                             |                                                                              |                                                                           |
|                                                                                                    | 1                                                                                                    |                                                                                                    | A10-3 Fernane                                                                                      |                                                                              | 2                                                                         |
|                                                                                                    | 1.                                                                                                    |                                                                                                    |                                                                                                    |                                                                              | ۷.                                                                        |
|                                                                                                    |                                                                                                    |                                                                                                    |                                                                                                    |                                                                              |                                                                           |
|                                                                                                    |                                                                                                    |                                                                                                    |                                                                                                    |                                                                              |                                                                           |
|                                                                                                    |                                                                                                    |                                                                                                    |                                                                                                    |                                                                              |                                                                           |
|                                                                                                    |                                                                                                    |                                                                                                    |                                                                                                    |                                                                              |                                                                           |
|                                                                                                    |                                                                                                    |                                                                                                    |                                                                                                    |                                                                              |                                                                           |
|                                                                                                    |                                                                                                    |                                                                                                    |                                                                                                    |                                                                              |                                                                           |
|                                                                                                    |                                                                                                    |                                                                                                    |                                                                                                    |                                                                              |                                                                           |
|                                                                                                    |                                                                                                    |                                                                                                    |                                                                                                    |                                                                              |                                                                           |
|                                                                                                    |                                                                                                    |                                                                                                    |                                                                                                    |                                                                              |                                                                           |
|                                                                                                    |                                                                                                    | nove augurant o Sovichistatet o Aurustic                                                                                                    | aldetsvag • Prozidvent • Información                                                               | e mass                                                                       |                                                                           |
|                                                                                                    |                                                                                                    | nen Bygenet i fanstskolle i Bruke<br>ten Fygenet i denskollegere i denskolle                                                                                                    | vliktova v Australi v ofenana                                                                      | seconerti (*                                                                 |                                                                           |
|                                                                                                    |                                                                                                    | nan Agreen e teorisianis e teoris<br>na 1 genes e nanacistrepen e nanacist                                                                                                    | vlinnen e insalan e skrean                                                                         | accenti 9                                                                    |                                                                           |
|                                                                                                    |                                                                                                    | Rene Regiment & Secol Scitute) & Resolu-<br>tions + Jaqueent + distance (Signations + distance (Signations + distance                                                                                                    | e (härven + President + ofersatet                                                                  | 9009911 <b>9</b>                                                             |                                                                           |
|                                                                                                    |                                                                                                    | Anne Regionert & Second Scholarky & Banadia<br>New Y ageneral + Antonian D Ageneral + Antonia 200<br>ATTENTION 200<br>Engeneral attentication reports (2011)                                                                                                    | Norman • Provinces • Mercanet                                                                      | acourt a                                                                     |                                                                           |
|                                                                                                    |                                                                                                    | Name         Pagementi •         Securit Schappin •         Basedine           State         + apparenti •         + distationiciti Strapport, + distationi 100         -           ATTENTED TAPE         - Security Statements, reports and statements, approximate and statements, approximate and statements, approxi                                                                                                    | efference • Prophere • Menalest<br>stand outprovide a suggestic utboarvals<br>for                  | 2008FT 9                                                                     |                                                                           |
|                                                                                                    |                                                                                                    | Next         Represent         Second sciences ()         Reserved<br>memory           Kore * pagement + decession ()         Accession ()         Accession ()         Accession ()           ATESTAND 750         E         Respected and cold ()         Accession ()         Accession ()                                                                                                    | w Damawa * Prostream * Winnaam<br>what will now 2011 white a sugarti subserver.<br>An              | SCOMP 0                                                                      |                                                                           |
|                                                                                                    |                                                                                                    | Next         Pagement: *         Second-solution() *         Baseline           State         *         Additional Dispatcione         #         Additional Dispatcione         Total           dTESTERS 732         Totalescology         Totalescology         Additional Dispatcione         Additional Dispatcione         Totalescology         Additional Dispatcione         Totalescology         Additional Dispatcione         Totalescology         Additional Dispatcione         Totalescology         Additional Dispatcione         Totalescology         Additional Dispatcione         Totalescology         Additional Dispatcione         Totalescology         Additional Dispatcione         Totalescology         Additional Dispatcione         Totalescology         Additional Dispatcione         Totalescology         Additional Dispatcione         Totalescology         Additional Dispatcione         Totalescology         Additional Dispatcione         Totalescology         Additional Dispatcione         Totalescology         Totalescology                                                                                                    | e lannes + Prodrem + Vensen<br>Hust nell ann 2011 néme a segent utosanan<br>In                     | 2000FT 9                                                                     |                                                                           |
|                                                                                                    |                                                                                                    | Area         Represel = direct (shape) = direct (shape)         Represel = direct (shape)         Represel = direct (shape)         Repres                                                                                                    | e (hanvare • Propakere) • skrawere<br>white half was 3031 sablys a lagent estimand<br>de           | accenti a                                                                    |                                                                           |
|                                                                                                    |                                                                                                    | Name         Registrant: #         Standard Sciences #         Banadard Sciences #           tart *         *         Standard Sciences #         Standard Sciences #           df17511470         Standard Sciences #         Standard Sciences #           df17511470         Standard Sciences #         Standard Sciences #           df17511470         Standard Sciences #         Standard Sciences #           df17511470         Standard Sciences #         Standard Sciences #           df17511470         Standard Sciences #         Standard Sciences #           df17511470         Standard Sciences #         Standard Sciences #           df17511470         Standard Sciences #         Standard Sciences #                                                                                                    | s tienneg • Proping • Information<br>until a fail grans (101 ) native al suggest suttreareds<br>to | 202000 B                                                                     |                                                                           |
|                                                                                                    |                                                                                                    | Name         Approxit         Second Schladti         Resulted<br>Schladti           Ums         1         approxit         + distanticità (frappossa)         + distanticità (frappossa)           XTECENTO 700         Tecquente distantica (frappossa)         + distanticità (frappossa)         + distanticità (frappossa)           XTECENTO 700         Tecquente distantica (frappossa)         + distanticità (frappossa)         + distanticità (frappossa)           XTECENTO 701         Tecquente distantica (frappossa)         + distanticità (frappossa)         + distanticità (frappossa)           XTECENTO 701         Tecquente distantica (frappossa)         + distanticità (frappossa)         + distanticità (frappossa)           XTECENTO 701         Tecquente distantica (frappossa)         + distanticità (frappossa)         + distanticità (frappossa)           XTECENTO 701         Tecquente distantica (frappossa)         + distanticità (frappossa)         + distanticità (frappossa)           XTECENTO 701         XTECENTO 701         + distanticità (frappossa)         + distanticità (frappossa)           XTECENTO 701         XTECENTO 701         + distanticità (frappossa)         + distanticità (frappossa)           XTECENTO 701         + distanticità (frappossa)         + distanticità (frappossa)         + distanticità (frappossa)                                                                                                    | e (hannon + Provahene) + Velenaver<br>Minast naflama 2021 relation a sugaretti ostissarvasi<br>An  | 808811 <b>9</b>                                                              |                                                                           |
|                                                                                                    |                                                                                                    | None         Registered         Second Sciences         Reservation           State         2 approximation         4 minimation Registere         4 minimation Registere           ATTENDERS 70         If sequences attendance from Reservation Registere         4 minimation Registere         4 minimation Registere           A REGISTER ATTENDERS of the Registere         4 minimation Registere         4 minimation Registere         4 minimation Registere           A REGISTER ATTENDERS of the Registere         4 minimation Registere         4 minimation Registere         4 minimation Registere           A REGISTER ATTENDERS of the Registere         4 minimation Registere         4 minimation Registere         4 minimation Registere           A REGISTER ATTENDERS of the Registere         4 minimation Registere         4 minimation Registere         4 minimation Registere                                                                                                    | t Mensen 4 Frankrigen 4 Mensen<br>Hand half son 2011 Hadon 4 seguent subserved<br>to               | acanth a                                                                     |                                                                           |
|                                                                                                    |                                                                                                    | Marc         Approxit         Second School +         Banchel<br>Banchel<br>Banchel<br>Attention Strategiesen         Banchel<br>Banchel<br>Banche | athennes • Prophere • Interview<br>Hinds onlerns 2011 rolation a sugarti untransvan<br>Ar          | 2008T1 0                                                                     |                                                                           |
|                                                                                                    |                                                                                                    | Nove Bageneri & Strand Scholar, V. Brand<br>Scholar, S. Honolar, S. Honora, S. Honor, S.<br>H. Hanna, S. H. Hanna, S. H. Hanna, S. H. Hanna, K.<br>H. Hanna, S. H. Hanna, S. H. Hanna, S. H. Hanna, K.<br>H. Hanna, S. Hanna, K. Hanna, K. Hanna, K.<br>Hanna, K. Hanna, K. Hanna, K. Hanna, K.<br>Bartena, K.                                                                                                    | e Norman • Prozenieri • Selemant<br>what offeren 2011 statiste a lagaret schoarsch<br>do           | assanti la                                                                   |                                                                           |
|                                                                                                    | 2                                                                                                    | Max         Agenet:         Second science (*)         Development           Lat + properties + distantibilith Properties + distantibilith Properties + distantibilither + distantibilither +                                                                                                    | ellennes • Pooters • elenant                                                                       | 2000T1 0                                                                     |                                                                           |
|                                                                                                    | 3.                                                                                                    | Anne Bagerann & Strand Scholler & Brandwin<br>The P approx & Strand Scholler & March 10                                                                                                    | e likensei + Russener + Research<br>Hauf and Ress 2011 stables a sugares sutmannet.<br>An          |                                                                              |                                                                           |

Dirigente Patrizia Gambarini